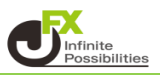

出金の取消ができるのは【通常出金】のみです。 リアルタイム出金は取消ができません。

1 【取引情報】→【入出金】をクリックします。

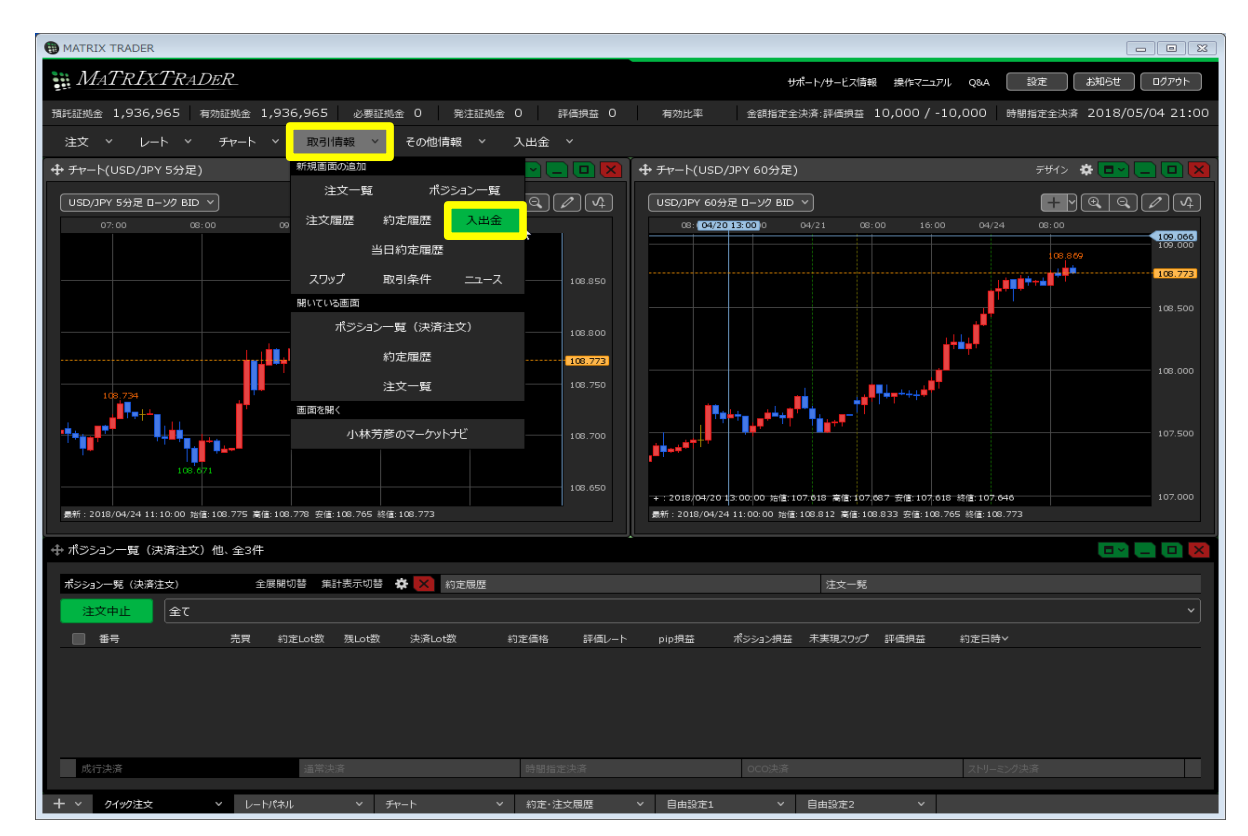

2 【入出金】画面が表示されますので、取消しをしたい出金依頼の行にカーソルを合わせます。 【取消】ボタンが右端に表示されるので、クリックします。

|                                  |                                   |                 |    |      | * 💷 💶 💌         |
|----------------------------------|-----------------------------------|-----------------|----|------|-----------------|
| クイック入金 出金                        | 依頼 リアルタイム出                        | <del>È</del>    |    |      |                 |
| 受付中の出金のみ                         |                                   |                 | 更新 | 1~1件 | ▶ 最終更新:16:00:16 |
| 受付番号✓                            | 依頼日時                              | 成立日時            | 科目 | 入金額  | 出金依頼額 出金!       |
| 1710900000106600                 | 2017/04/19 16:00                  | :17             | 出金 |      | 10,0 取消         |
|                                  |                                   |                 |    |      | *               |
|                                  |                                   |                 |    |      |                 |
|                                  |                                   |                 |    |      |                 |
| 入金合計金額:0 出金合<br>合計する対象は検索にヒットした: | 合計金額:0 入出金差額:<br>全件です。表示しているものの合計 | 0<br>ನಡಹರಿಕಳನ್ನ |    |      |                 |

3 内容を確認し【取消】ボタンをクリックします。

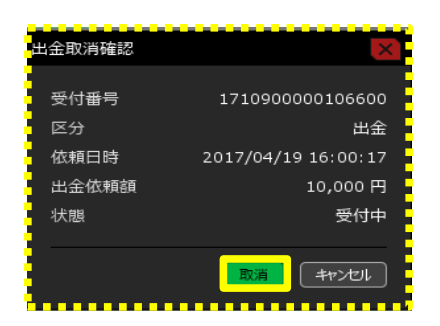

4 出金取消完了のメッセージが表示され、出金依頼が取消しされました。

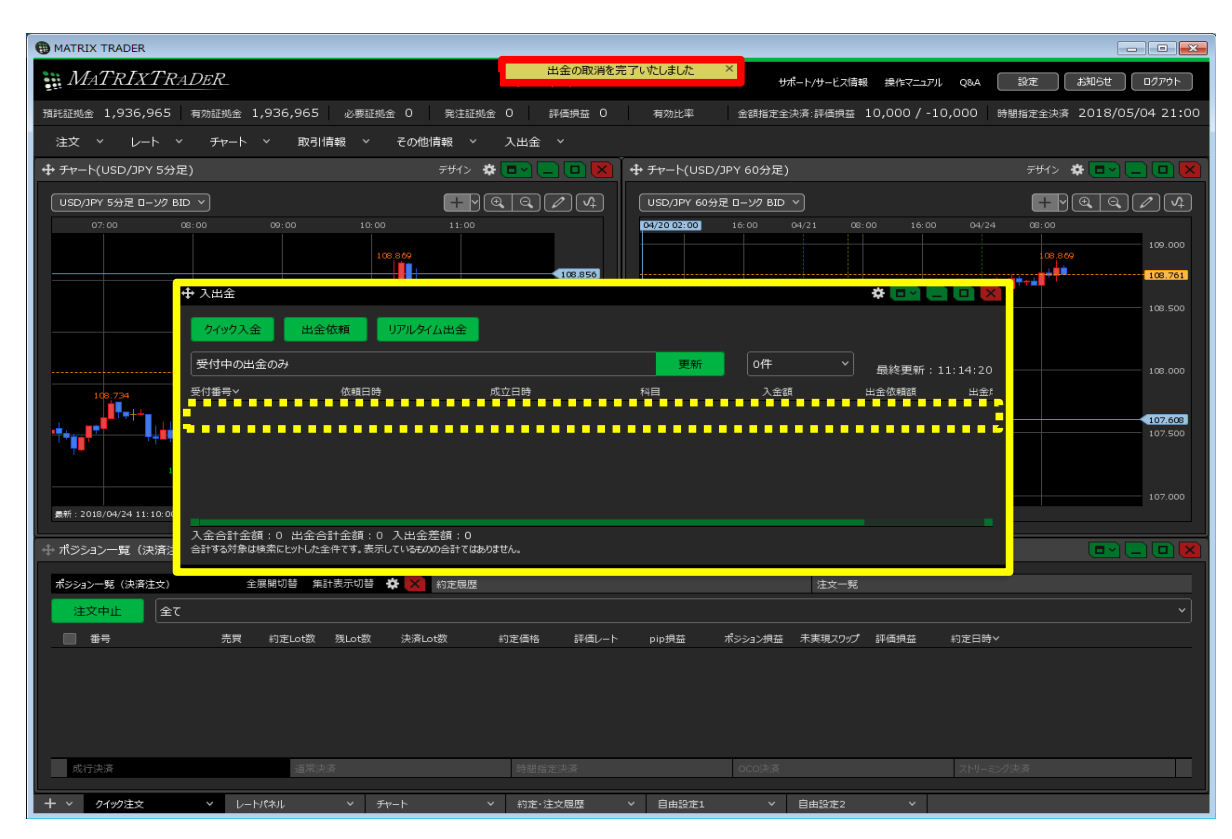